# La minute du PSIR

# Chiffrement des données sous Windows

BitLocker est la technologie de chiffrement Windows qui protège vos données contre les accès non autorisés en chiffrant votre lecteur et en exigeant un ou plusieurs facteurs d'authentification avant qu'il ne le déverrouille.

#### Gestion de BitLocker sous Windows

#### Chemin via le menu Démarrer.

- Cliquez sur le bouton du menu Démarrer Windows.
- Dans la zone de recherche, saisissez « Gérer BitLocker ».
- Appuyez sur Entrée ou cliquez sur l'icône Gérer BitLocker dans la liste.

#### Chemin via le Panneau de configuration

- Cliquez sur le bouton du menu Démarrer Windows.
- Cliquez sur **Panneau de configuration**.
- Cliquez sur **Système et sécurité**.
- Cliquez sur n'importe quelle option sous Chiffrement de lecteur BitLocker.

En cas de chiffrement, l'état indique que BitLocker est activé et affiche une icône de verrou

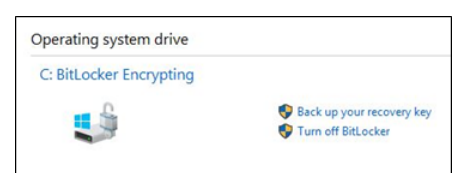

## Qu'est-ce qu'une clé de récupération BitLocker ?

Une clé de récupération BitLocker est un mot de passe numérique unique de 48 chiffres qui permet de déverrouiller votre système si BitLocker n'est pas totalement sûr que la tentative d'accès au lecteur système soit autorisée.

Attention : cette clé doit être sauvegardée. Si vous avez besoin d'accéder au disque, cette clé de récupération vous le permet. Si la clé est perdue, il n'existe pas d'option pour récupérer les données d'un disque verrouillé et le système d'exploitation doit être réinstallé. Cette clé est unique à chaque ordinateur et fonctionne uniquement sur l'ordinateur pour lequel elle a été créée.

| If the above identifies denoi's match the ove singleyed by your K, then this iso't the right may no unlok your drive.<br>Fry anther eccement May, or refer to http://gn.microsoft.com/Mulok/Nila3D=100509 for additional unlistance, |  |
|----------------------------------------------------------------------------------------------------|--|
| 522787-714144-410300-132363-458865-458953-023155-588756                                                                                                    |  |
| Recovery Key:                                                                                                    |  |
| If the above identifier matches the one displayed by your PC, then use the following key to unlock your drive.                                                                                                    |  |
| FC805C0F-53F3-4869-8A65-32C034046380                                                                                                    |  |
| Identifier:                                                                                                    |  |
| To verify that this is the correct recovery key, compare the start of the following identifier with the identifier value displayed on your K.                                                                                        |  |
| Bitlocker Drive Encryption recovery key                                                                                                    |  |
| File Edit Formit View Help                                                                                                    |  |
| I BETTER VERSION VERSION IN STRUCTURE IN CONTRACTOR - LANDARD                                                                                                    |  |

## Comment sauvegarder ma clé de récupération BitLocker ?

Depuis la console de gestion de BitLocker, cliquez sur « **Sauvegarder votre clé de récupération** » et choisissez de l'enregistrer soit dans un fichier qui ne peut être stocké que sur un support externe (clé USB) et/ou en l'imprimant.

Nous vous conseillons aussi de nous en faire une copie au cas où.

|                                                                                                    | × |
|----------------------------------------------------------------------------------------------------|---|
| RitLocker Drive Encryption (C:)                                                                                                    |   |
| How do you want to back up your recovery key?                                                                                                    |   |
| . A recovery key can be used to access your files and folders if you're having problems unlocking your PC.<br>It's a good idea to have more than one and keep each in a safe place other than your PC.                                                                                                    |   |
| → Save to your Microsoft account                                                                                                    |   |
| $\rightarrow$ Save to a file                                                                                                    |   |
| → Print the recovery key                                                                                                    |   |
|                                                                                                    |   |
|                                                                                                    |   |
| What is a recruised law?                                                                                                    |   |
| THE REAL PROPERTY OF THE PROPERTY OF THE PROPE |   |
| Next Cancel                                                                                                    |   |

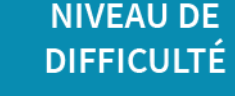

5 avril 2023 - # 65

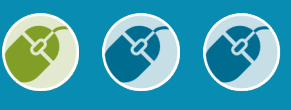

Poste de travai

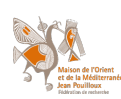

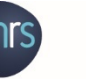

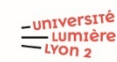

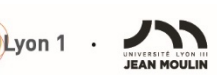

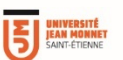

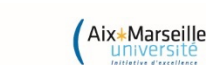

PERSONNES CONCERNÉES